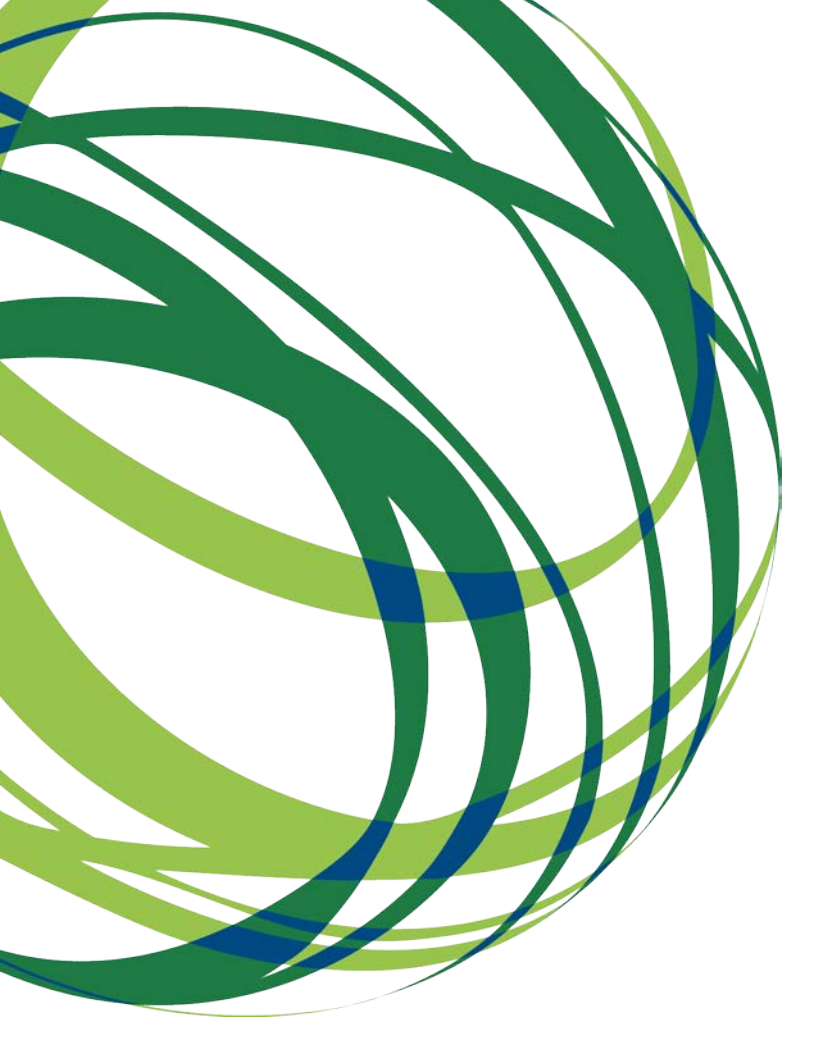

# Aviso Convite n.º 1/AT/2019 Guia de apoio ao preenchimento do formulário de candidatura

Eixo VI - Assistência Técnica

11 de março de 2019

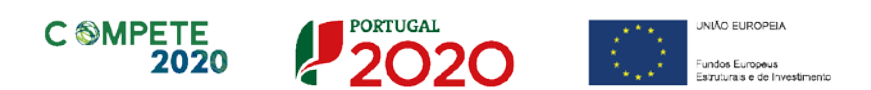

Este guia tem por finalidade prestar apoio às empresas beneficiárias com o intuito de facilitar o preenchimento do formulário de candidatura, não dispensando, no entanto, a consulta da regulamentação aplicável, nomeadamente:

- <u>AAC N.º 1/AT/2019</u>
- Referencial de Análise de Mérito da Operação
- Regulamento (UE) n.º 1303/2013
- Regulamento (UE) n.º 2018/1045
- <u>Regulamento Geral dos Fundos Europeus Estruturais e de Investimento</u> (FEEI) - Decreto-Lei n.º 159/2014 de 27 de outubro (com as alterações introduzidas pelo <u>Decreto lei 215/2015 de 06 de Outubro</u>)
- Site Portugal 2020 e site Compete 2020
- Entrada Balcão2020

ī.

## Ficha Técnica

| Compete 2020 | PROGRAMA OPERACIONAL COMPETITIVIDADE E INTERNACIONALIZAÇÃO                                |
|--------------|-------------------------------------------------------------------------------------------|
| Documento    | Guia de Apoio ao Preenchimento do Formulário de Candidatura<br>Aviso convite nº 1/AT/2019 |
| Execução     | COMPETE 2020                                                                              |
| Publicação   | 2019-03- 11                                                                               |
| Versão       | V.01 - Eixo VI - Assistência Técnica                                                      |

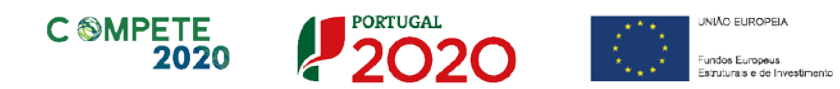

# ÍNDICE

| INS                                                                                   | STRUÇÕES PARA UMA CORRETA UTILIZAÇÃO DO FORMULÁRIO                                                                                                    | . 5                                                                                                    |
|---------------------------------------------------------------------------------------|----------------------------------------------------------------------------------------------------|----------------------------------------------------------------------------------------------------|
| A.                                                                                    | REQUISITOS PRÉVIOS DE ACESSO AO FORMULÁRIO                                                                                                    | . 5                                                                                                    |
| B.                                                                                    | FUNCIONAMENTO GENÉRICO                                                                                                    | . 5                                                                                                    |
| C.                                                                                    | VALIDAÇÃO E ENVIO DOS DADOS DA CANDIDATURA                                                                                                    | .6                                                                                                    |
| 1.                                                                                    | Validação da informação                                                                                                    | 6                                                                                                    |
| 2.                                                                                    | Confirmação dos endereços eletrónicos                                                                                                    | 7                                                                                                    |
| 3.                                                                                    | Guardar o ficheiro de candidatura                                                                                                    | 7                                                                                                    |
| 4.                                                                                    | Exportar a candidatura                                                                                                    | 8                                                                                                    |
| 5.                                                                                    | Resultado do processo de exportação                                                                                                    | 8                                                                                                    |
| 6.                                                                                    | Mensagem de confirmação da receção da candidatura                                                                                                    | 10                                                                                                    |
| D.                                                                                    | ERROS GENÉRICOS E BLOQUEIOS                                                                                                    | 10                                                                                                    |
| Forr                                                                                  | nulário Assistência Técnica                                                                                                    | 11                                                                                                    |
|                                                                                       |                                                                                                    |                                                                                                    |
| Pág                                                                                   | ina 1 – Parametrização                                                                                                    | 11                                                                                                    |
| Pág<br>Pág                                                                            | ina 1 – Parametrização<br>ina 2 – Declarações de Compromisso                                                                                                    | 11<br>11                                                                                                    |
| Pág<br>Pág<br>Obs                                                                     | ina 1 – Parametrização<br>ina 2 – Declarações de Compromisso<br>ervações                                                                                                    | 11<br>11<br>12                                                                                                    |
| Pág<br>Pág<br>Obs<br>Pág                                                              | ina 1 – Parametrização<br>ina 2 – Declarações de Compromisso<br>ervações<br>ina 3 – Caraterização do beneficiário                                                                                                    | 11<br>11<br>12<br>13                                                                                                    |
| Pág<br>Pág<br>Obs<br>Pág<br>Ider                                                      | ina 1 – Parametrização<br>ina 2 – Declarações de Compromisso<br>ervações<br>ina 3 – Caraterização do beneficiário<br>ntificação do beneficiário                                                                                                    | 11<br>11<br>12<br>13<br>13                                                                                                    |
| Pág<br>Pág<br>Obs<br>Pág<br>Ider<br>Con                                               | ina 1 – Parametrização<br>ina 2 – Declarações de Compromisso<br>ervações<br>ina 3 – Caraterização do beneficiário<br>ntificação do beneficiário<br>tactos do beneficiário para efeitos da operação                                                                                                    | 11<br>11<br>12<br>13<br>13<br>13                                                                                                   |
| Pág<br>Pág<br>Obs<br>Pág<br>Ider<br>Con<br>Ativ                                       | ina 1 – Parametrização<br>ina 2 – Declarações de Compromisso<br>ervações<br>ina 3 – Caraterização do beneficiário<br>ntificação do beneficiário<br>tactos do beneficiário para efeitos da operação<br>idade (s) económica(s) do beneficiário                                                                                                    | <ol> <li>11</li> <li>12</li> <li>13</li> <li>13</li> <li>13</li> <li>14</li> </ol>                                                 |
| Pág<br>Pág<br>Obs<br>Pág<br>Ider<br>Con<br>Ativ<br>Pág                                | ina 1 – Parametrização<br>ina 2 – Declarações de Compromisso<br>ervações<br>ina 3 – Caraterização do beneficiário<br>ntificação do beneficiário<br>tactos do beneficiário para efeitos da operação<br>idade (s) económica(s) do beneficiário                                                                                                    | <ol> <li>11</li> <li>12</li> <li>13</li> <li>13</li> <li>14</li> <li>14</li> </ol>                                                 |
| Pág<br>Pág<br>Obs<br>Pág<br>Ider<br>Con<br>Ativ<br>Pág<br>Des                         | ina 1 – Parametrização<br>ina 2 – Declarações de Compromisso<br>ervações<br>ina 3 – Caraterização do beneficiário<br>ntificação do beneficiário<br>tactos do beneficiário para efeitos da operação<br>idade (s) económica(s) do beneficiário<br>ina 4 – Dados da Operação<br>ignação e descrição da operação                                                                                                    | <ol> <li>11</li> <li>12</li> <li>13</li> <li>13</li> <li>14</li> <li>14</li> <li>14</li> <li>14</li> </ol>                         |
| Pág<br>Pág<br>Obs<br>Pág<br>Ider<br>Con<br>Ativ<br>Pág<br>Des<br>Obj                  | ina 1 – Parametrização<br>ina 2 – Declarações de Compromisso<br>ervações<br>ina 3 – Caraterização do beneficiário<br>ntificação do beneficiário<br>tactos do beneficiário para efeitos da operação<br>idade (s) económica(s) do beneficiário<br>ina 4 – Dados da Operação<br>ignação e descrição da operação<br>etivos e descrição do estado atual dos trabalhos                                                                                                    | <ol> <li>11</li> <li>12</li> <li>13</li> <li>13</li> <li>14</li> <li>14</li> <li>14</li> <li>15</li> </ol>                         |
| Pág<br>Pág<br>Obs<br>Pág<br>Ider<br>Con<br>Ativ<br>Pág<br>Des<br>Obju                 | ina 1 – Parametrização<br>ina 2 – Declarações de Compromisso<br>ervações<br>ina 3 – Caraterização do beneficiário<br>ntificação do beneficiário<br>tactos do beneficiário para efeitos da operação<br>idade (s) económica(s) do beneficiário<br>idade (s) económica(s) do beneficiário<br>ina 4 – Dados da Operação<br>ignação e descrição da operação<br>etivos e descrição do estado atual dos trabalhos<br>gnóstico da realidade visada com a implementação da operação | <ol> <li>11</li> <li>12</li> <li>13</li> <li>13</li> <li>14</li> <li>14</li> <li>14</li> <li>15</li> <li>15</li> </ol>             |
| Pág<br>Pág<br>Obs<br>Pág<br>Ider<br>Con<br>Ativ<br>Pág<br>Des<br>Obju<br>Diag<br>Inve | ina 1 – Parametrização<br>ina 2 – Declarações de Compromisso<br>ervações<br>ina 3 – Caraterização do beneficiário<br>ntificação do beneficiário<br>tactos do beneficiário para efeitos da operação<br>idade (s) económica(s) do beneficiário<br>ina 4 – Dados da Operação<br>ignação e descrição da operação<br>etivos e descrição do estado atual dos trabalhos<br>gnóstico da realidade visada com a implementação da operação                                           | <ol> <li>11</li> <li>12</li> <li>13</li> <li>13</li> <li>14</li> <li>14</li> <li>14</li> <li>15</li> <li>15</li> <li>16</li> </ol> |

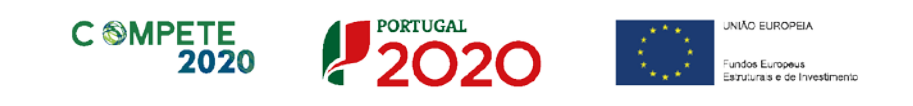

| Página 5 – Caracterização da Operação         | 17 |
|-----------------------------------------------|----|
| Quadro de custos diretos de pessoal elegíveis | 17 |
| Página 6 – Indicadores do Programa            | 21 |
| Página 7 – Documentação a apresentar          | 23 |

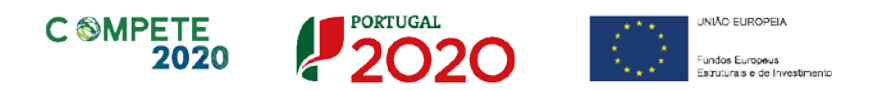

# Instruções para uma correta utilização do formulário

# A.Requisitos prévios de acesso ao formulário

|   | O formulário de candidatura usa tecnologia JAVA, sendo por isso necessário utilizar um <i>web browser</i> que a suporte.                                            |
|---|----------------------------------------------------------------------------------------------------|
| 5 | Assim, caso o formulário não esteja a funcionar, deverá, conforme o referido no website do sistema Java, utilizar um dos seguintes <i>web browsers</i> compatíveis: |
|   | — Para Windows:                                                                                                    |
|   | <ul> <li>Internet Explorer 9 (e versões mais recentes)</li> <li>Mozilla Firefox (versão ESR 32 bits)</li> </ul>                                                     |
|   | — Para Mac OS:                                                                                                    |
|   | Browser de 64 bits                                                                                                    |

# **B.Funcionamento genérico**

Os formulários estão disponíveis via no Balcão 2020.

Durante o preenchimento, aconselha-se que grave os dados com frequência para não os perder.

Os dados serão gravados sempre no computador do utilizador, num ficheiro com o nome que escolher, por exemplo "nomeficheiro.att", podendo o mesmo ser aberto posteriormente para continuar o preenchimento.

Nos termos do disposto no ponto 15 do aviso convite, o beneficiário apenas pode apresentar uma candidatura.
 Caso tenha dado início ao preenchimento de mais do que uma candidatura, para a cancelar deve:

 Aceder ao Balcão 2020;
 Entrar na conta corrente (candidaturas);
 Escolher a candidatura em questão;
 Quando estiver no quadro do formulário de candidatura, deve pressionar o botão no canto superior direito (acesso à PAS - Plataforma de Acesso Simplificado);
 Finalmente deve selecionar a candidatura que deseja cancelar e apagá-la carregando em 

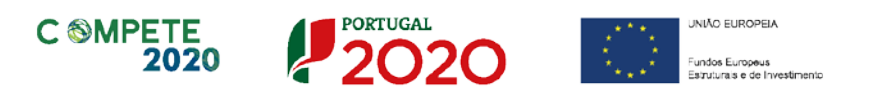

## C.Validação e envio dos dados da candidatura

O formulário permite validar os dados inseridos, "clicando" no ícone de validação e escolher entre as opções "Validar página" ou "Validar formulário". Emite mensagens de erro (×) e alertas (<sup>(A)</sup>), sinalizando anomalias no preenchimento.

Apenas os erros impedem o envio da candidatura.

Após a validação final da informação, para submeter a candidatura deverá "clicar" no ícone de "exportação" (

Depois de selecionar a opção de exportação, o processo só ficará concluído, depois de decorridas as seguintes etapas:

## 1. Validação da informação

Caso não tenha validado a informação introduzida nas diferentes páginas do formulário ou não tenha resolvido os erros ou avisos detetados decorrentes da validação da candidatura, será apresentada uma caixa com a identificação dos erros.

A título de exemplo, apresenta-se uma caixa onde se identifica um erro relacionado com as "Declarações de Compromisso".

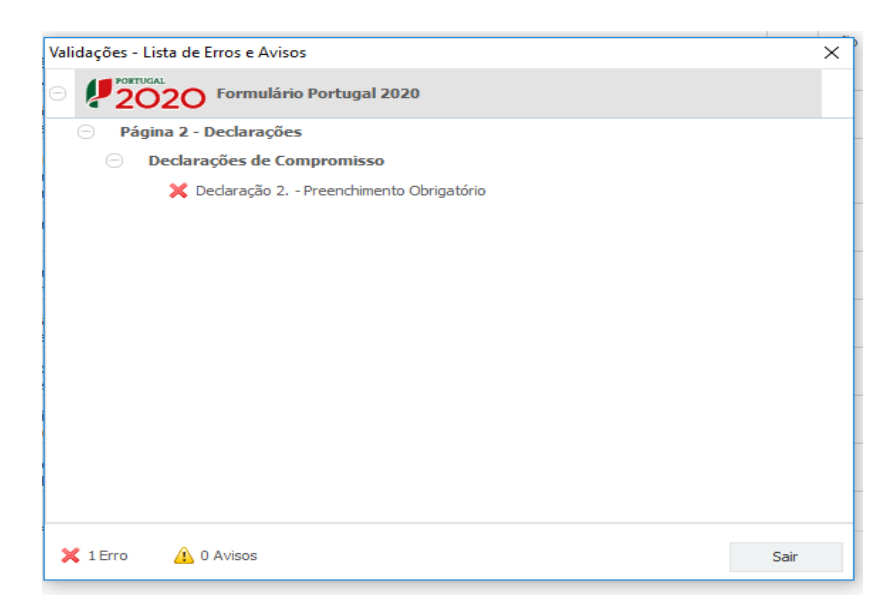

Alerta-se para o facto que caso tenham sido detetados erros no preenchimento da candidatura, o processo de exportação da candidatura é interrompido nesta fase.

Caso não sejam detetados erros, mas apenas avisos, para continuar o processo de exportação da candidatura deverá pressionar o botão "Seguinte". Caso deseje cancelar deverá pressionar o botão "Cancelar".

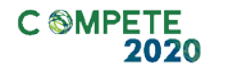

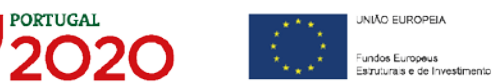

Salienta-se que, caso haja necessidade de actualizar algum campo de preenchimento automático (campos a cinza) deverá efectuar uma validação da página do formulário, utilizando para o efeito o botão (

#### 2. Confirmação dos endereços eletrónicos

Caso tenha prosseguido com a exportação da candidatura, pressionando o botão "Seguinte", ou caso não tenham sido identificados quaisquer avisos ou erros, será apresentada uma caixa identificando os endereços eletrónicos para os quais será enviada uma mensagem eletrónica, conforme descrito na etapa 6, com a confirmação de aceitação do ficheiro de candidatura.

Para continuar o processo de exportação da candidatura deverá pressionar o botão "Seguinte". Se desejar cancelar pressione o botão "Cancelar".

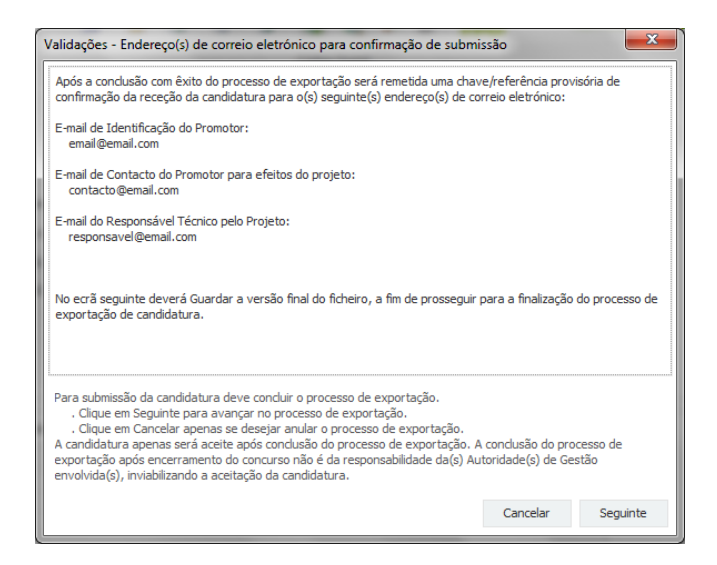

#### 3. Guardar o ficheiro de candidatura

Tendo prosseguido com o processo de exportação, pressionando o botão "Seguinte", será apresentada uma caixa com o pedido para guardar a candidatura.

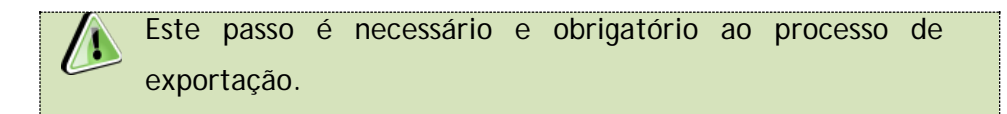

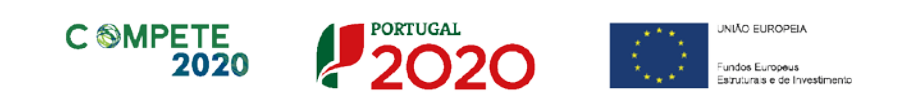

| 실 Guardar Candid         | atura              |         | ×                 |
|--------------------------|--------------------|---------|-------------------|
| Guardar em:              | Candidaturas 💌 🗟   | îd      | D:D:<br>D:D:<br>D |
|                          |                    |         |                   |
|                          |                    |         |                   |
|                          |                    |         |                   |
|                          |                    |         |                   |
| Nome do ficheiro:        | candidatura.q12    |         |                   |
| <u>Tipo do ficheiro:</u> | Candidaturas(.q12) |         | •                 |
|                          |                    | Guardar | Cancelar          |

Para guardar o ficheiro deverá pressionar o botão "Guardar". Caso deseje cancelar a exportação da candidatura deverá pressionar o botão "Cancelar".

## 4. Exportar a candidatura

Caso tenha prosseguido com o processo de exportação, pressionando o botão "Guardar", será apresentada uma caixa que permite exportar a candidatura, sendo necessário pressionar o botão "Enviar Candidatura".

Caso deseje cancelar a exportação deverá pressionar o botão "Cancelar".

| A submissão da candidatura só será considerada a<br>Para finalizar o processo clique em Enviar Candida<br>Clique em Cancelar apenas se desejar anular o pro<br>A candidatura apenas será aceite após conclusão<br>de exportação após encerramento do concurso nã<br>Gestão envolvida(s), inviabilizando a aceitação da | pós receção no servidor de receção de candidaturas.<br>ura.<br>cesso de exportação.<br>Jo processo de exportação. A conclusão do processo<br>o é da responsabilidade da(s) Autoridade(s) de<br>candidatura. |
|----------------------------------------------------------------------------------------------------|----------------------------------------------------------------------------------------------------|
| Envio da Candidatura                                                                                                    |                                                                                                    |
|                                                                                                    | Enviar Candidatura                                                                                                    |

#### 5. Resultado do processo de exportação

Caso tenha prosseguido com o processo de exportação, pressionando o botão "Enviar Candidatura", será apresentada uma caixa com informação relativa ao resultado do envio da candidatura.

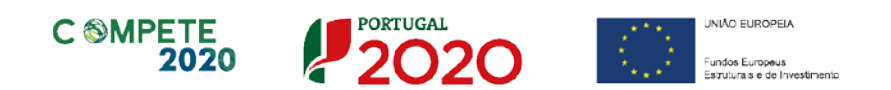

|                                  | O ficheiro foi exportado com sucesso!                                                                                                    |
|----------------------------------|----------------------------------------------------------------------------------------------------|
| O seu ficheiro                   | de candidatura foi aceite e recebeu a referência provisória:                                                                                                    |
|                                  | T420829566-80808852                                                                                                    |
| Observaçõe                       | 8                                                                                                    |
| Esta referênci                   | confirma a receção da sua candidatura ao Aviso (#./SI/2018-<br>QUALITOR CACINA DOMINIACIONAL DA CALORA (*experim<br>arrantimational activitados da Calora da Calora da Calora da Calora da Calora da Calora da Calora da Calora da |
| Ficheiro de car                  | didatura recebido em 2015-01-09 16:06:06.                                                                                                    |
| Será enviado u<br>seguintes ende | m e-mail de confirmação da submissão da candidatura para os<br>reços de correio eletrónico:  e .                                                                                                    |
|                                  |                                                                                                    |
|                                  |                                                                                                    |
|                                  | Fec                                                                                                    |

Em caso de insucesso na exportação da candidatura, será apresentada a seguinte mensagem:

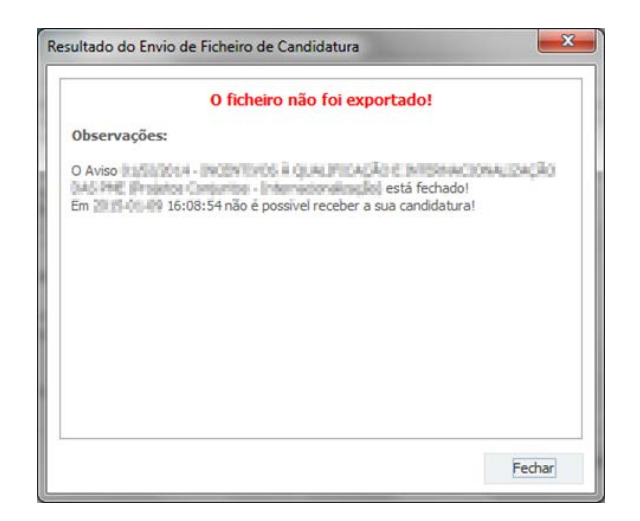

Neste caso a razão para o insucesso da exportação refere-se a uma candidatura submetida para além da data de encerramento do concurso.

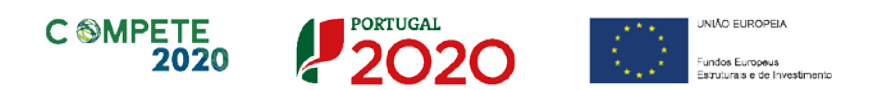

#### 6. Mensagem de confirmação da receção da candidatura

No caso de exportação da candidatura com sucesso, será enviada uma mensagem eletrónica para os endereços identificados na etapa número 2 confirmando a receção da candidatura.

Sempre que, ao longo do processo, opte por cancelar a exportação da candidatura, receberá a seguinte informação de cancelamento:

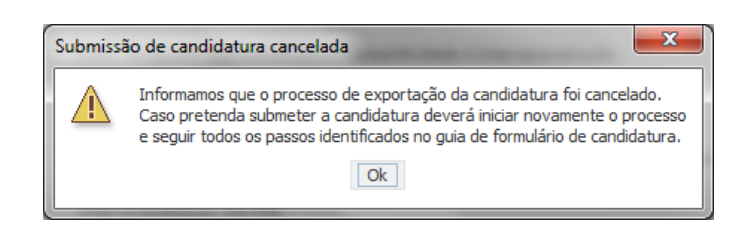

Salienta-se que **não é aceite o envio de candidaturas através de** *email***. O único e exclusivo meio de envio das candidaturas é através da utilização do formulário eletrónico de candidatura, seguindo o processo acima descrito.** 

## D.Erros genéricos e bloqueios

Caso ocorra algum bloqueio no formulário, isso poderá significar que existem janelas abertas (erros, validações, etc.), que estão escondidas por trás de outras janelas.

Feche-as para continuar o preenchimento.

Aconselha-se a gravação com frequência dos dados para não os perder.

Após a submissão da candidatura, se pretender alterar algum elemento da mesma, deverá fazê-lo da seguinte forma:

- 1. Aceda à PAS;
- 2. Selecione o formulário de candidatura (Reabrir) e proceda às alterações necessárias;
- 3. Submeta novamente a candidatura com os novos elementos.

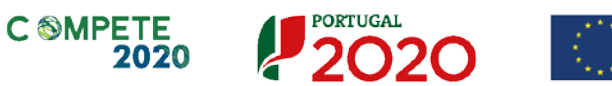

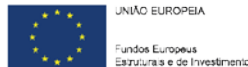

# Formulário Assistência Técnica

#### Página 1 – Parametrização

Os campos presentes nesta página são de preenchimento automático.

| PORTUGAL<br>2020                                           |
|------------------------------------------------------------|
| 01/AT/2019                                                 |
| Assistência Técnica                                        |
| Programa Operacional Competitividade e Internacionalização |
| PI 99.2 - Assistência Técnica                              |
| TI 77 - Assistência Técnica                                |
| Extra Regional 100,00 %                                    |
|                                                            |

No campo "Resumo" deve efectuar uma breve descrição da operação:

| Resumo:<br>(breve descrição da operação para efeitos de divulgação, que evidencie de forma dara o seu objetivo) | 300/300 |
|----------------------------------------------------------------------------------------------------|---------|
|                                                                                                    |         |

## Página 2 – Declarações de Compromisso

Na primeira declaração, assinale "Sim" ou "Não" quanto à autorização de utilização dos dados da candidatura para finalidades integradas no âmbito do PT2020.

Esta autorização permite uma maior facilidade no preenchimento de futuras candidaturas do mesmo beneficiário.

Em relação aos restantes campos, deve confirmar a declaração de compromisso em relação aos critérios de elegibilidade e obrigações indicados.

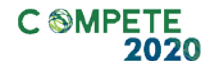

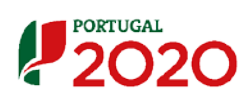

UNIÃO EUROPEIA Fundos Europeus Feimiturais e de Investimento

#### Declarações de compromisso

| LARAÇÕES DE COMPROMISSO                                                                                                    |            | <b>P</b> 2 | 020           |
|----------------------------------------------------------------------------------------------------|------------|------------|---------------|
| Que autorizo a utilização dos dados constantes desta candidatura para outros sistemas no âmbito do PT 2020, salvaguan<br>o sigilo para o exterior.                                                                                                    | dando 🔽    | Não        | Não<br>Aplic. |
| Que todas as informações constantes neste formulário são verdadeiras, incluindo a veracidade dos pressupostos utilizado<br>definição do projeto de investimento apresentado.                                                                                                    | os na      |            |               |
| Cumprir as obrigações relativas ao Tratamento de dados pessoais, nos termos do Regulamento Geral de Proteção de Dad<br>aprovado pelo Regulamento (UE) 2016/679 do Parlamento Europeu e do Conselho, de 27 de abril de 2016, relativamente<br>dados pessoais constantes do presente formulário de candidatura. | os,<br>aos |            |               |
| Ter conhecimento das normas nacionais e comunitárias que regulam o acesso aos apoios no âmbito dos FEEI e assegurar<br>cumprimento.                                                                                                    | o seu      |            |               |
| Que se encontra legalmente constituído e pode desenvolver a sua atividade no território abrangido por este Programa<br>Operacional ou Programa de Desenvolvimento Rural e respetiva tipologia de operação e investimento.                                                                                     | <b>V</b>   |            |               |
| Que autoriza a consulta à sua situação tributária e contributiva perante a Fazenda Pública e Segurança Social, de modo a<br>confirmado que tem a sua situação regularizada.                                                                                                    | ser 🖌      |            |               |
| Que tem a sua situação regularizada em matéria de reposições no âmbito dos financiamentos do FEDER, FSE, Fundo de C<br>FEADER (agricultura) e FEAMP (pescas).                                                                                                    | oesão, 🖌   |            |               |
| Que não está impedido de recorrer ao financiamento do FEDER, FSE, Fundo de Coesão, FEADER (agricultura) e FEAMP, r<br>termos do artº 14º do Decreto-Lei nº 159/2014 de 27 de outubro.                                                                                                    | nos        |            |               |
| Que não apresentou a mesma candidatura a outra autoridade de gestão, no âmbito da qual ainda esteja a decorrer o pro                                                                                                    | cesso      |            |               |

| <ol> <li>Que assegura o cumprimento da programação temporal e física da operação.</li> </ol>                                                                                     | ~ |  |  |  |
|----------------------------------------------------------------------------------------------------|---|--|--|--|
| 11. Que assegura a disponibilidade orçamental em níveis adequados à execução da operação, de acordo com a programação.                                                           | ~ |  |  |  |
| 12. Que possui ou tem capacidade para assegurar, até à aprovação da candidatura, os meios técnicos, físicos e os recursos<br>humanos necessários ao desenvolvimento da operação. | ~ |  |  |  |
| 13. Que são verdadeiras as informações constantes desta candidatura.                                                                                                    | ~ |  |  |  |
| 14. Que a entidade dispõe de contabilidade organizada em conformidade com o Plano Oficial de Contabilidade que lhe é aplicável.                                                  | ~ |  |  |  |
|                                                                                                    |   |  |  |  |

#### Observações

Espaço reservado a texto, para ocorrências que considere pertinentes relativamente ao teor das suas declarações de compromisso, assinaladas nos nºs 1 a 14 do quadro acima.

| Observações |           |
|-------------|-----------|
|             | 2000/2000 |
|             | ▲         |
|             |           |
|             |           |
|             | -         |
|             |           |

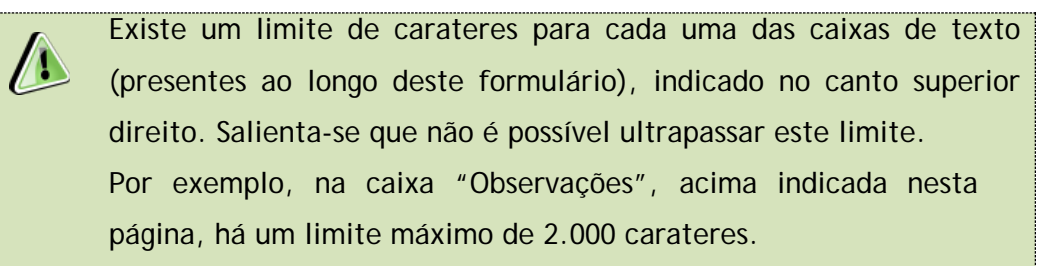

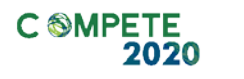

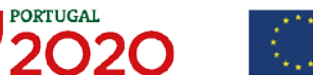

## Página 3 – Caraterização do beneficiário

O beneficiário deve, antecipadamente, efetuar o registo no Balcão 2020 para poder efetuar a submissão da candidatura.

(Está disponível um vídeo explicativo do processo de registo em <u>https://www.portugal2020.pt/Portal2020/balcao-2020-videos-</u> <u>de-apoio</u>)

Pelo facto de estar registado no Balcão 2020, alguns elementos identificativos são pré-preenchidos. É necessário, no entanto, que seja verificado se esses elementos se encontram atualizados.

#### Identificação do beneficiário

Os únicos campos que requerem preenchimento manual, presentes na "Identificação do Beneficiário" são:

- o campo "Setor", que deverá ser assinalado conforme os estatutos e objeto social do Beneficiário
- O campo "Tipo de Beneficiário" é de preenchimento obrigatório e deve ser seleccionada uma de três opções indicadas.

| CARACTERIZ        | AÇÃO DO BENEFICIÁRIO                       |                        |              |                       |          | 2020 |  |
|-------------------|--------------------------------------------|------------------------|--------------|-----------------------|----------|------|--|
| Identificação d   | o Beneficiário                             |                        |              |                       |          |      |  |
| Nº de Identificaç | ão Fiscal 50000000                         |                        |              |                       |          |      |  |
| Nome ou Designa   | ação Social d                              |                        |              |                       |          |      |  |
| Morada            | S                                          |                        |              |                       |          |      |  |
| Localidade        | LISBOA                                     | Código Postal          | 1600-220     | LISBOA                |          |      |  |
| Distrito          | Lisboa 🔻                                   | Concelho               | Lisboa       |                       | <b>•</b> |      |  |
| Telefone(s)       | 123456789                                  | E-mail                 | a@pt.com     |                       |          |      |  |
| Telefax           |                                            | URL                    |              |                       |          |      |  |
| Nat. Jurídica     | Sociedade Por Quotas                       |                        |              |                       | -        |      |  |
| Sector            | Outro Sector                               |                        |              |                       | -        |      |  |
| Tip. Beneficiário | Outros níveis da administração ou outras e | ntidades públicas e pr | ivadas, em a | tividades sem fins lu | crati 🔻  |      |  |

#### Contactos do beneficiário para efeitos da operação

Dados de contacto diferentes dos da sede social? Caso responda afirmativamente, deve preencher obrigatoriamente os respetivos campos.

| C | PORTUGAL<br>2020 | UNIÃO EUROPEIA<br>Fundos Europeus<br>Estruturais e de Investimento |
|---|------------------|--------------------------------------------------------------------|
|   |                  |                                                                    |

| Contactos do B  | eneficiário para efeitos da opera | ição |               |   |  |
|-----------------|-----------------------------------|------|---------------|---|--|
| Dados de contac | to diferentes dos da Sede Social? | Sim  | ✓ Não         |   |  |
| Morada          |                                   |      |               |   |  |
| Localidade      |                                   |      | Código Postal |   |  |
| Distrito        |                                   | •    | Concelho      | • |  |
| Telefone(s)     |                                   |      | E-mail        |   |  |
| Telefax         |                                   |      | URL           |   |  |

## Atividade (s) económica(s) do beneficiário

Os dados relativos à actividade económica do beneficiário já se encontram pré - preenchidos.

Serão identificadas todas as atividades do beneficiário, inscritas no Balcão 2020, devendo o seu total percentual corresponder a 100%.

| Atividade Econ | ómica do Beneficiário                                         |       |
|----------------|---------------------------------------------------------------|-------|
| CAE            | Designação                                                    | %     |
| 68100          | Compra e venda de bens imobiliários                           | 80,00 |
| 70220          | Outras actividades de consultoria para os negócios e a gestão | 20,00 |
|                |                                                               |       |

## Página 4 – Dados da Operação

## Designação e descrição da operação

| DADOS DA OPERAÇÃO      |             |
|------------------------|-------------|
| Designação da Operação |             |
|                        |             |
| Descrição da Operação  | 10000/10000 |
|                        |             |
|                        |             |
|                        |             |
|                        |             |

No campo Designação da Operação deve ser dado um nome genérico à operação e que transmita a ideia da operação.

No campo Descrição da Operação deve ser descrito todas as atividades/iniciativas que se pretendem desenvolver e os objetivos a atingir no âmbito da operação, sendo de assinalar que estas operações incluem, nomeadamente o financiamento de ações

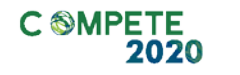

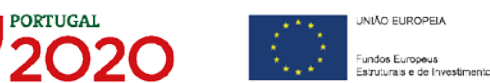

relativas às atividades de preparação e seleção, gestão, verificações administrativas e *in loco*, acompanhamento, recolha e tratamento de dados físicos, financeiros e estatísticos das operações.

#### Objetivos e descrição do estado atual dos trabalhos

No campo **Objetivos** devem ser descritos, os objectivos a alcançar com a operação que pretende realizar, tendo presente as tipologias de ação previstas no ponto 3 do aviso convite e no contrato de delegação de tarefas celebrado com a AG COMPETE 2020-

No campo **Descrição do estado atual dos trabalhos** deve ser descrito a(s) fase(s) em que os trabalhos se encontram.

| Objetivos                               | 10000/10000 |
|-----------------------------------------|-------------|
|                                         |             |
|                                         |             |
|                                         |             |
|                                         |             |
|                                         |             |
| Descrição do Estado atual dos trabalhos | 10000/10000 |
|                                         |             |
|                                         |             |
|                                         |             |
|                                         |             |
|                                         |             |

#### Diagnóstico da realidade visada com a implementação da operação

Em linha com o campo anterior deve ser descrito como se encontram, à data, as situações sobre as quais a operação irá incidir e a previsão de como as mesmas poderão ser alteradas com a concretização da mesma.

| Diagnóstico da realidade visada com implementação da operação | 10000/10000 |
|---------------------------------------------------------------|-------------|
|                                                               |             |
|                                                               |             |
|                                                               |             |
|                                                               |             |
|                                                               |             |

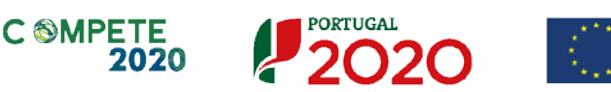

JNIÃO EUROPEIA

undos Europeus

#### Investimento e calendarização

/

Neste quadro são identificados o período de execução e o investimento elegível associado à presente operação. A calendarização da operação permite ao beneficiário definir o enquadramento temporal da operação e a sua aderência aos limites temporais definidos no aviso.

A data de início e a data de fim (conclusão) da operação deverá ser inserida no formato aaaa-mm-dd.

O n.º de meses é de preenchimento automático.

| Investimento e Calenda | rização    |                      |            |  |
|------------------------|------------|----------------------|------------|--|
| Investimento Total     | 125.766,68 | Data de Início       | 2019-01-01 |  |
| Investimento Elegível  | 125.766,68 | N <sup>o</sup> meses | 32,00      |  |
|                        |            | Data de Fim          | 2021-08-31 |  |

Os campos **Investimento Total e Investimento Elegível** são automáticos e decorrem do preenchimento do quadro "Custos Diretos de Pessoal Elegível" da página 5 e não podem ser superiores à dotação máxima indicada no Aviso para cada entidade.

A operação apresentada no âmbito deste aviso pode ter uma duração máxima de 36 meses, com início entre 1 de janeiro de 2019 e data fim a 31/12/2022.

#### Responsável técnico pela operação

Esta secção corresponde à identificação da pessoa que tem como responsabilidade o acompanhamento da operação e a resposta às solicitações a pedidos de esclarecimento que venham a ter lugar.

Deve ser indicado o nome, a função, o número de telefone móvel e o *e-mail* para contacto.

| Responsável pela Op | eração |           |  |
|---------------------|--------|-----------|--|
| Nome                |        | Telemóvel |  |
| Função na entidade  |        | E-mail    |  |

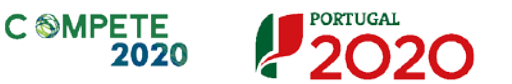

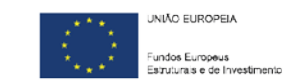

#### Página 5 – Caracterização da Operação

Quadro de custos diretos de pessoal elegíveis

As despesas relacionadas com a operação são calculadas através do regime de custos simplificados, na modalidade de financiamento através de uma taxa fixa de 40% dos custos diretos de pessoal elegíveis para cobrir os restantes custos elegíveis de uma operação.

Quando é introduzida uma nova linha através do ícone , o campo "Função" fica vazio, devendo este ser preenchido através da selecção das opções que são disponibilizadas. A mesma função pode ser seleccionada mais do que uma vez, desde que os restantes elementos (taxa de imputação, remuneração bruta mensal ou número de meses) sejam variáveis.

#### Exemplo:

| CARA  | CTERIZAÇÃO DA OPERAÇÃO                       |                                  |                       |                 |              |       |       |       |           | 20 |
|-------|----------------------------------------------|----------------------------------|-----------------------|-----------------|--------------|-------|-------|-------|-----------|----|
| Custo | s Diretos de Pessoal Elegíveis               |                                  |                       |                 |              |       |       | 1. 8. | . =+      | 8- |
| No    | Função                                       | (1) (2) (3)<br>Nº RH Remuneração |                       |                 | Nº Meses (4) |       |       |       |           |    |
|       |                                              | afetos<br>à função               | I axa de<br>Imputação | Bruta<br>Mensal | 2019         | 2020  | 2021  | 2022  | 2019      |    |
| 1     | Análise, avaliação e seleção de candidaturas | 2                                | 40,00                 | 1.500,00        | 12,00        | 12,00 | 12,00 | 0     | 16.800,00 |    |
| 2     | Análise, avaliação e seleção de candidaturas | 3                                | 100,00                | 1.500,00        | 12,00        | 12,00 | 12,00 | 0     | 63.000,00 |    |
| 3     | Validação de despesas apresentadas nas o     | 3                                | 50,00                 | 1.500,00        | 12,00        | 12,00 | 12,00 | 0     | 31.500,00 |    |
| 4     | Validação de despesas apresentadas nas o     | 4                                | 100,00                | 1.200,00        | 12,00        | 12,00 | 12,00 | 0     | 67.200,00 |    |
| 5     | Verificações no local                        | 1                                | 100,00                | 1.600,00        | 12,00        | 12,00 | 12,00 | 0     | 22.400,00 |    |
| 6     | Coordenação das equipas                      | 1                                | 100,00                | 3.500,00        | 12,00        | 12,00 | 12,00 | 0     | 49.000,00 |    |
|       |                                              |                                  |                       |                 |              |       |       |       |           | -  |
| 4     |                                              |                                  |                       |                 |              |       |       |       | •         | Ĩ  |

Neste quadro devem classificar-se os custos diretos de pessoal elegível nas seguintes categorias que representam as funções elegíveis com pessoal que estejam directamente associadas à gestão das operações:

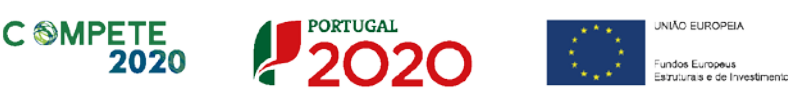

- Coordenação das equipas;
- > Análise, avaliação e selecção de candidaturas;
- > Validação de despesas apresentadas nas operações;
- Verificações no local.

Os custos diretos com pessoal elegível são custos mensuráveis, de forma objectiva, declarados através de custos efectivamente incorridos na metodologia de custos reais, decorrentes de um acordo entre a entidade patronal e o trabalhador (contrato de trabalho) ou de contratos de prestação de serviços de pessoal externo, que estão directamente relacionados com a operação apoiada no âmbito da Assistência Técnica do COMPETE 2020, demonstrada através da descrição do conteúdo funcional atribuído ao trabalhador, com um detalhe suficiente das tarefas nele abrangidas e a carga horária despendida na operação, desde que essas funções estejam directamente associadas à gestão das operações.

Para preenchimento do Quadro de Custos Diretos de Pessoal Elegíveis deve atender-se às seguintes particularidades:

- A coluna (1) n.º RH afetos à função refere-se ao número de recursos humanos afetos a cada função directamente relacionada com a operação;
- A coluna (2) Taxa de Imputação corresponde ao tempo que cada RH dedica às diferentes funções, podendo o mesmo recurso estar afeto a mais do que uma função, desde que o somatório das mesmas não exceda 100%;
- A coluna (3) Remuneração Bruta Mensal- são consideradas elegíveis as remunerações certas e permanentes, ou seja os custos com a remuneração base, bem como os encargos sociais obrigatórios, incluindo seguros de trabalho, contribuições para a segurança social, bem como o subsídio de almoço, no montante máximo do atribuído aos trabalhadores em funções públicas;
- A coluna (4) Nº Meses para os anos de duração da operação (entre 2019 e 2022) e com um limite máximo de duração de 36 meses, deve ser indicado o número de meses em cada ano. Em cada campo são apenas admitidos valores

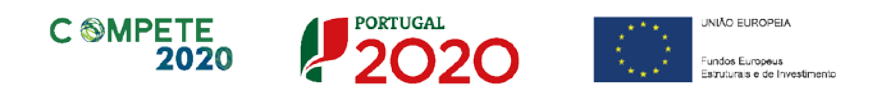

entre zero (0) e doze (12), A aplicação informática efetua automaticamente o cálculo dos subsídios de férias e de natal;

 Na coluna (5) Total custos diretos elegíveis - os valores são calculados de forma automática através da seguinte fórmula;

$$\left(RBM(3) \times \frac{14}{12} \times N^{\circ} Meses(4) \times \frac{\operatorname{Tx} Imput(2)}{100} \times N^{\circ} RH(1)\right)$$

 No canto inferior direito será calculado automaticamente o Total dos Custos com pessoal.

| l) (2)<br>RH<br>tos Taxa | (3)<br>Remuneração     |         |        |        |      |           | -++-        |                  |          | * *        |
|--------------------------|------------------------|---------|--------|--------|------|-----------|-------------|------------------|----------|------------|
| tos Taxa<br>recão Imputa |                        |         | Nº Mes | es (4) |      |           | Total custo | os diretos elegí | veis (5) |            |
| içao inputa              | de Bruta<br>ção Mensal | 2019    | 2020   | 2021   | 2022 | 2019      | 2020        | 2021             | 2022     | Total      |
| 40,0                     | 0 1.500,0              | 0 12,00 | 12,00  | 12,00  | 0    | 16.800,00 | 16.800,00   | 16.800,00        |          | 50.400,00  |
| 100,0                    | 1.500,0                | 0 12,00 | 12,00  | 12,00  | 0    | 63.000,00 | 63.000,00   | 63.000,00        |          | 189.000,00 |
| 3 50,0                   | 0 1.500,0              | 0 12,00 | 12,00  | 12,00  | 0    | 31.500,00 | 31.500,00   | 31.500,00        |          | 94.500,00  |
| 100,0                    | 1.200,0                | 0 12,00 | 12,00  | 12,00  | 0    | 67.200,00 | 67.200,00   | 67.200,00        |          | 201.600,00 |
| . 100,0                  | 1.600,0                | 0 12,00 | 12,00  | 12,00  | 0    | 22.400,00 | 22.400,00   | 22.400,00        |          | 67.200,00  |
| . 100,0                  | 3.500,0                | 0 12,00 | 12,00  | 12,00  | 0    | 49.000,00 | 49.000,00   | 49.000,00        |          | 147.000,00 |
|                          |                        |         |        |        |      |           |             |                  |          |            |

Associadas ao n.º sequencial e à função de cada recurso humano afeto diretamente à operação, cada uma das linhas inseridas deverá corresponder a um conjunto de despesas sustentadas em documentos de suporte que deverão, no âmbito da execução e acompanhamento da operação, constar no *dossier* da operação, nomeadamente os contratos de pessoal interno e os contratos de prestação de serviços de pessoal externo, descrição do conteúdo funcional atribuído a cada trabalhador e respectivas imputações de carga horária despendida na operação.

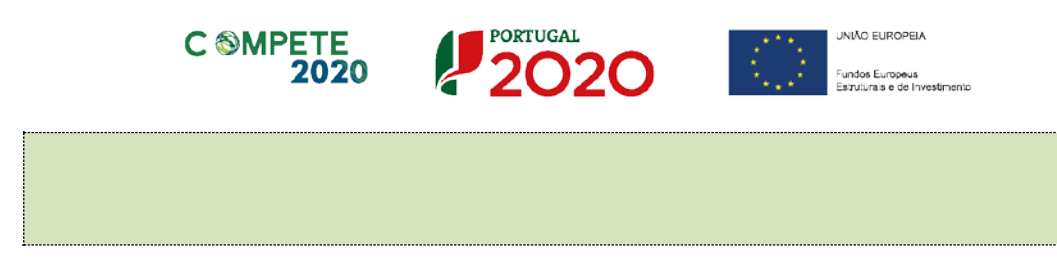

O campo Total de pessoas afetas à equipa do OI no âmbito das funções é de preenchimento obrigatório.

| Custos  | Diretos de Pessoal Elegíveis                                    |                    |                      |                    |           |          |          | 8.   | . =+ [     | 8- |
|---------|-----------------------------------------------------------------|--------------------|----------------------|--------------------|-----------|----------|----------|------|------------|----|
| NO      | NO Euro <sup>2</sup> e                                          |                    | (2)                  | (3)<br>Remuneração |           | Nº Mes   | es (4)   |      |            |    |
| IN-     | 1 diiçao                                                        | afetos<br>à função | Taxa de<br>Imputação | Bruta<br>Mensal    | 2019      | 2020     | 2021     | 2022 | 2019       |    |
| 1       | Análise, avaliação e seleção de candidaturas                    | 2                  | 40,00                | 1.500,00           | 12,00     | 12,00    | 12,00    | 0    | 16.800,00  |    |
| 2       | Análise, avaliação e seleção de candidaturas                    | 3                  | 100,00               | 1.500,00           | 12,00     | 12,00    | 12,00    | 0    | 63.000,00  |    |
| 3       | Validação de despesas apresentadas nas o                        | 3                  | 50,00                | 1.500,00           | 12,00     | 12,00    | 12,00    | 0    | 31.500,00  |    |
| 4       | Validação de despesas apresentadas nas o                        | 4                  | 100,00               | 1.200,00           | 12,00     | 12,00    | 12,00    | 0    | 67.200,00  |    |
| 5       | Verificações no local                                           | 1                  | 100,00               | 1.600,00           | 12,00     | 12,00    | 12,00    | 0    | 22.400,00  |    |
| 6       | Coordenação das equipas                                         | 1                  | 100,00               | 3.500,00           | 12,00     | 12,00    | 12,00    | 0    | 49.000,00  |    |
|         |                                                                 |                    |                      |                    |           |          |          |      |            | •  |
| •       |                                                                 |                    |                      |                    |           |          |          |      | •          |    |
|         |                                                                 |                    |                      | ٦                  | Fotal dos | Custos c | om Pesso | al   | 749.700,00 |    |
| Total o | Total de pessoas afetas à equipa do OI no âmbito das funções 12 |                    |                      |                    |           |          |          |      |            |    |

O total de pessoas afetas à equipa do OI, não pode ser superior ao somatório do número de RH afetos à função (Coluna 1 do Quadro Custos diretos de pessoal elegível). Sempre que o mesmo RH esteja afeto a mais do que uma função, deve ser contabilizado uma única vez.

#### Quadro de Investimentos

Os restantes custos elegíveis necessários ao desenvolvimento da actividade do OI, são calculados automaticamente, através da aplicação de taxa fixa de 40% dos custos diretos de pessoal elegíveis.

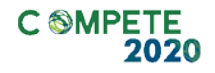

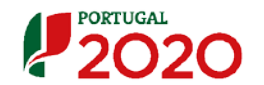

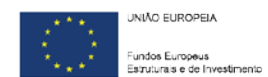

| No | Designação                                 | Ano  | Investimento | Elegível   | Tipologia de Despesas               |
|----|--------------------------------------------|------|--------------|------------|-------------------------------------|
| 1  | Custos diretos com pessoal elegível - 2019 | 2019 | 249.900,00   | 249.900,00 | Custos diretos com pessoal elegível |
| 2  | Restantes custos elegíveis - 2019          | 2019 | 99.960,00    | 99.960,00  | Restantes custos elegíveis          |
| 3  | Custos diretos com pessoal elegível - 2020 | 2020 | 249.900,00   | 249.900,00 | Custos diretos com pessoal elegível |
| 4  | Restantes custos elegíveis - 2020          | 2020 | 99.960,00    | 99.960,00  | Restantes custos elegíveis          |
| 5  | Custos diretos com pessoal elegível - 2021 | 2021 | 249.900,00   | 249.900,00 | Custos diretos com pessoal elegível |
| 6  | Restantes custos elegíveis - 2021          | 2021 | 99.960,00    | 99.960,00  | Restantes custos elegíveis          |
| 7  | Custos diretos com pessoal elegível - 2022 | 2022 |              | 0          | Custos diretos com pessoal elegível |
| 8  | Restantes custos elegíveis - 2022          | 2022 |              | 0          | Restantes custos elegíveis          |

Na modalidade de financiamento através de uma taxa fixa dos custos diretos de pessoal elegíveis, para cobrir os restantes custos elegíveis de uma operação, serão apenas verificados os custos diretos com pessoal imputados à operação, não sendo apresentados em sede de candidatura, pedido de pagamento ou objecto de verificações administrativas e de visitas ao local, os documentos de despesa abrangidos pela taxa fixa de 40% para cobrir os restantes custos elegíveis da operação.

#### Página 6 – Indicadores do Programa

No quadro dos indicadores de resultados, a contratualizar com a AG do COMPETE, devem ser propostas as metas a atingir, para cada indicador associado ao OI, e que constam do quando do ponto 18. Indicadores de realização e de resultado da operação do aviso convite nº 1/AT/2019.

| NDI      | CADORES DO PROGRAMA                                                                                                    |            | 202      |
|----------|----------------------------------------------------------------------------------------------------|------------|----------|
| dic      | adores de Realização                                                                                                    |            |          |
| N٥       | Indicador                                                                                                    | Unidade    | Meta     |
| 1        | Cumprimento dos prazos legais de análise e seleção de candidaturas, de acordo com o previsto no RG FEEI<br>e do Manual de Procedimentos de Gestão do COMPETE2020 | Dias úteis |          |
| 2        | Cumprimento dos prazos legais de análise de pedidos de pagamento, de acordo com o previsto no RG FEEI<br>e do Manual de Procedimentos de Gestão do COMPETE2020   | Dias úteis |          |
| 3        | Cumprimento dos prazos legais de realização do Plano Anual de Verificações no Local                                                                              | Dias úteis |          |
| 4        | Taxa de erro relativa ao Plano Anual de Controlo de Reperformance (< 2%)                                                                                         | %          |          |
| N٥       | Indicador                                                                                                    | Unidade    | Meta     |
|          | Empresas apoiadas (operações contratadas)                                                                                                    | Nº         |          |
| 1        |                                                                                                    |            |          |
| 1        |                                                                                                    |            |          |
| 1<br>bse | vações - Pressupostos, Fontes de informação e bases de cálculo                                                                                                   |            | 10000/10 |
| 1<br>DSE | vações - Pressupostos, Fontes de informação e bases de cálculo                                                                                                   |            | 10000/10 |
| 1<br>bse | vações - Pressupostos, Fontes de informação e bases de cálculo                                                                                                   |            | 10000/10 |
| 1<br>bse | vações - Pressupostos, Fontes de informação e bases de cálculo                                                                                                   |            | 10000/1  |

PORTUGAL

C MPETE

UNIÃO EUROPEIA

No preenchimento do quadro dos indicadores, para os indicadores de resultado, devem ser tidas em conta os eventuais ajustamentos a essas metas em resultado da reprogramação do COMPETE 2020.

Em sede de encerramento da operação, consideram-se cumpridas as metas contratualizadas no termo de aceitação, quando a média ponderada da percentagem de cumprimento das metas de cada um dos indicadores for igual ou superior a 80%. Abaixo desse limiar, o valor da subvenção não reembolsável poderá ser objeto de uma redução proporcional à percentagem do incumprimento.

Se a média ponderada da percentagem de cumprimento das metas de cada um dos indicadores for inferior a 50%, a decisão de financiamento pode ser objeto de revogação.

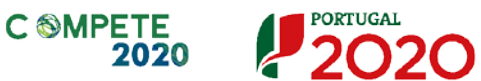

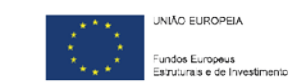

#### Página 7 – Documentação a apresentar

Caso seja necessário submeter informação suplementar e se esta for constituída por mais do que um documento, esta deverá ser agrupada num único ficheiro a submeter. (Exemplo zip).

Se não for seguido este procedimento, cada nova submissão de documentos substituirá o ficheiro anterior.

Nesta página do formulário deverá apresentar/fazer *upload*, do(s) documento(s) de suporte identificado(s), assegurando, por declaração, que se encontra em condições de os submeter.

| CUMENTAÇÃO A APRESENTAR                                                                                                   | ļ         | 2020     |
|----------------------------------------------------------------------------------------------------|-----------|----------|
| nei conhecimento e declaro estar em condições de enviar os elementos assinalados via upload 🗹                             |           |          |
| documentos a apresentar na fase de candidatura são os seguintes:                                                          | Aplicável | Ficheiro |
| 1 - Elementos adicionais, que entendam por necessário enviar (Curricula dos recursos humanos, gráfico de Gantt e outros). |           |          |
| 2 - Calendário realização física e financeira das tipologias de ação previstas na operação.                               | 2         | •        |
| 20180110_GF_AAC_01_2018_V.1.G.pd                                                                                          |           |          |
| servações                                                                                                    |           |          |
|                                                                                                    |           | <b>^</b> |
|                                                                                                    |           |          |
|                                                                                                    |           |          |

Os documentos em causa, quando aplicável, são:

- 1. Elementos adicionais que entendam enviar, como por exemplo curricula dos recursos humanos, gráfico de Gantt ou outros;
- Calendário de realização física e financeira das tipologias de acção previstas na operação.

Tem ainda a possibilidade de apresentar observações específicas sobre a documentação a apresentar.

O processo de *upload* de documentos é o seguinte:

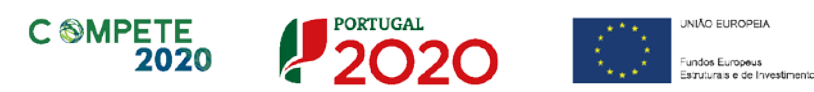

## Processo para upload de documentos

Em primeiro lugar deverá selecionar o documento a fazer *upload*, carregando em em .
Após *clicar* nesse botão surge um aviso, indicando a necessidade de guardar a sua candidatura antes de prosseguir.

| Aviso                                                                                                    | x                                                                                                    |           |          |
|----------------------------------------------------------------------------------------------------|----------------------------------------------------------------------------------------------------|-----------|----------|
| verá submeter os documentos abaix<br>1 - Para o cumprimento do definido na alír<br>apresentar o parecer de aprovação do pre<br>apresentada na Câmara Municipal, bem co | Antes do upload do documento é necessário Guardar a sua candidatura.<br>P.f., siga os passos.                            | Aplicável | Ficheiro |
| 2 - Apresentar o documento que legitima a empresa<br>animação (exemplo: contrato de compra e venda, co                                                                 | a executar o investimento e explorar o empreendimento/estabelecimento/<br>ntrato de arrendamento, contrato de comodato). | ~         | ۲        |
| <ol> <li>Apresentar o estudo de viabilidade económico-fir<br/>e Balanços Previsionais.</li> </ol>                                                                      | nanceira que suporta os dados constantes das Demonstrações de Resultados                                                 | Ľ         | •        |
|                                                                                                    | rerir o rácio de autonomia financeira, conforme previsto no n.º 4 do Anexo C                                             |           |          |

Ao pressionar Ok, nessa caixa surge uma outra, onde deve ser selecionado um local onde vai ser guardada a candidatura (como cópia de segurança da mesma num local da rede ou disco do computador do beneficiário).

| Os documentos a apresentar na fase de candidatura são os segui                        | 🎒 Guardar Candidatura                          |                                                            | ×                                                 |
|---------------------------------------------------------------------------------------|------------------------------------------------|------------------------------------------------------------|---------------------------------------------------|
| 1 - Estatutos                                                                         | Guardar em: Mozilla Firefox                    | •                                                          |                                                   |
| 2 - Lista de associados                                                               | browser     defaults     dictionaries          | AccessibleMarshal.dll application.ini breakpadinjector.dll | d3dcompiler_47.dll dependentlibs.list firefox.exe |
| 3 - Balancete Geral Acumulado do ano em análise ou Orçamen<br>de decisão de contratar | gmp-dearkey<br>figuninstall<br>figure webapprt | Crashreporter.exe                                          | freebl3.chk  freebl3.dll  icudt52.dll             |
| 4 - Ata da Assembleia Geral de designação dos orgãos sociais                          | Mome do ficheiro:                              |                                                            |                                                   |
| 5 - Relatório de Atividades referente ao ano em análise                               | <u>Tipo do ficheiro:</u> All Files             |                                                            | Guardar Cancelar                                  |
|                                                                                       |                                                |                                                            | Concelar                                          |

Guardada a candidatura, surge uma nova caixa para fazer o *upload* do documento em questão.

Deve então selecionar o documento pretendido e carregar na tecla Upload.

Concluído o processo, o documento fica associado à candidatura.

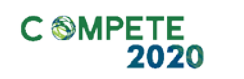

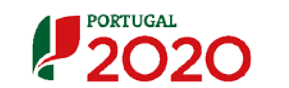

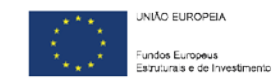

| is documentos a apresentar na fase de candidatura são os segui                        | 🛿 🏄 Abrir ficheiro para Upload 📃 🗾                                                                                                    |
|---------------------------------------------------------------------------------------|----------------------------------------------------------------------------------------------------|
| 1 - Estatutos                                                                         | Look In: Avisos 🗸 🔂 🔂 🖿                                                                                                    |
| 2 - Lista de associados                                                               | CCP-DL278_2009.pdf Código Processo Administrativo 2015.pdf Compete 2020 - Questões Frequentes_v 1_15abril2015.pdf                                                                      |
| 3 - Balancete Geral Acumulado do ano em análise ou Orçamen<br>de decisão de contratar | <ul> <li>Decreto Lei 137 -2014 - Governação.pdf</li> <li>Decreto Lei 162-2014 - Auxílios de Estado regionais.pdf</li> <li>Decreto-Lei n.o 381_2007_14 Nov_CAE Rev.3 (2).pdf</li> </ul> |
| 4 - Ata da Assembleia Geral de designação dos orgãos sociais                          |                                                                                                    |
|                                                                                       | Nome do ficheiro:                                                                                                    |
| 5 - Relatório de Atividades referente ao ano em análise                               | Tipo do ficheiro: All Files                                                                                                    |

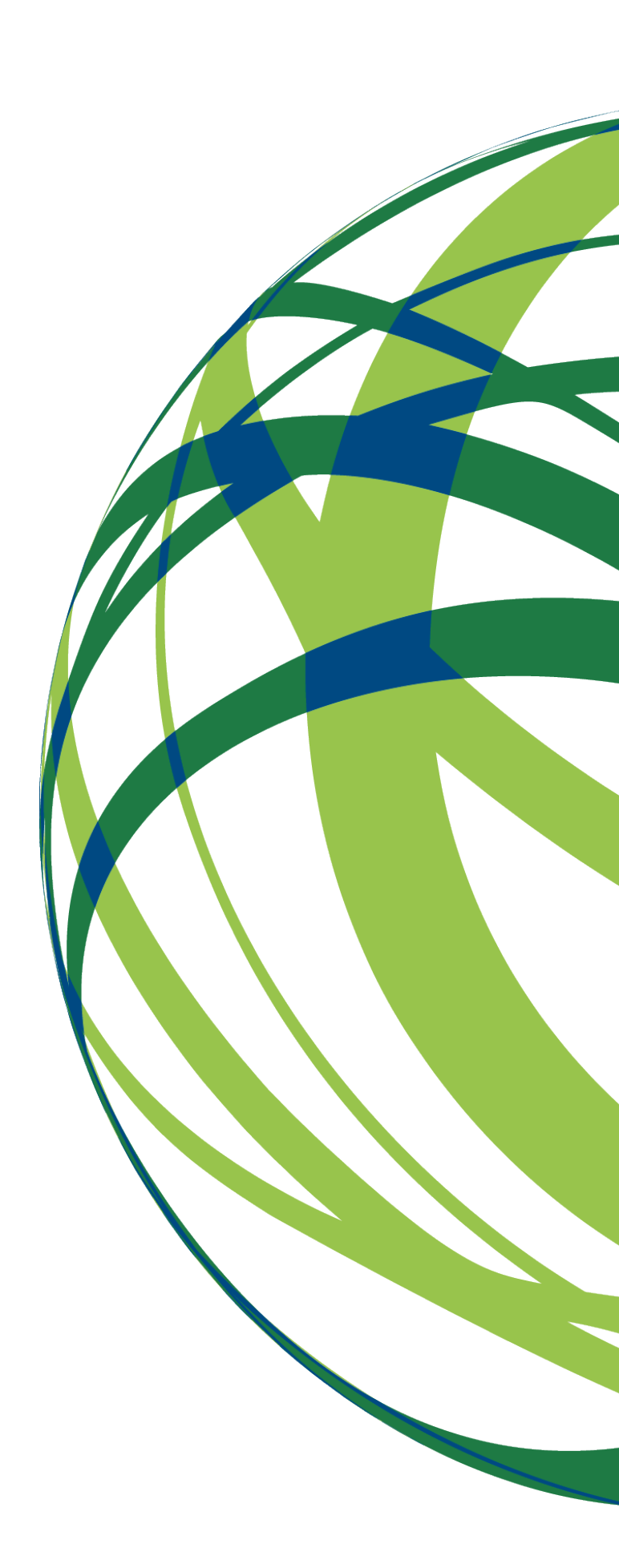